PASSWORD MANAGER > AUTOFILL

# Desactivar el gestor de contraseñas integrado en el navegador

Ver en el centro de ayuda: https://bitwarden.com/help/disable-browser-autofill/

### Desactivar el gestor de contraseñas integrado en el navegador

Si eres nuevo en Bitwarden, es probable que el navegador web que utilizas haya estado guardando y autocompletando tus contraseñas. La mayoría de los navegadores web lo activan por defecto, pero los expertos suelen coincidir en que los gestores de contraseñas integrados son más vulnerables que las soluciones dedicadas como Bitwarden.

Por este motivo, y porque un gestor de contraseñas integrado activo puede interferir con su experiencia en Bitwarden, le recomendamos que desactive el gestor de contraseñas integrado de su navegador web.

#### (i) Note

La extensión de navegador Bitwarden puede desplegarse a través de puntos finales gestionados. Obtenga más información sobre la implementación de la extensión de navegador Bitwarden en dispositivos gestionados.

Aprende a desactivar el gestor de contraseñas integrado en los principales navegadores:

#### **⊘** Tip

Varios navegadores modernos, como Edge, Opera y Brave, utilizan un framework de Google Chrome llamado "Chromium". Si utiliza uno de estos navegadores, siga las instrucciones de **Chrome/Chromium**.

#### ⇒Chrome/Cromo

En Chrome o cualquier navegador basado en Chromium (Edge, Opera y Brave), navegue hasta la página de **Contraseñas** ingresando chrome me://administrador-de-contraseñas/ajustes en la barra de direcciones, sustituyendo chrome por el nombre de su navegador (por ejemplo, brave://administrador-de-contraseñas/ajustes).

En esta página, desactiva tanto la opción Ofrecer guardar contraseñas como la opción Inicio de sesión automático:

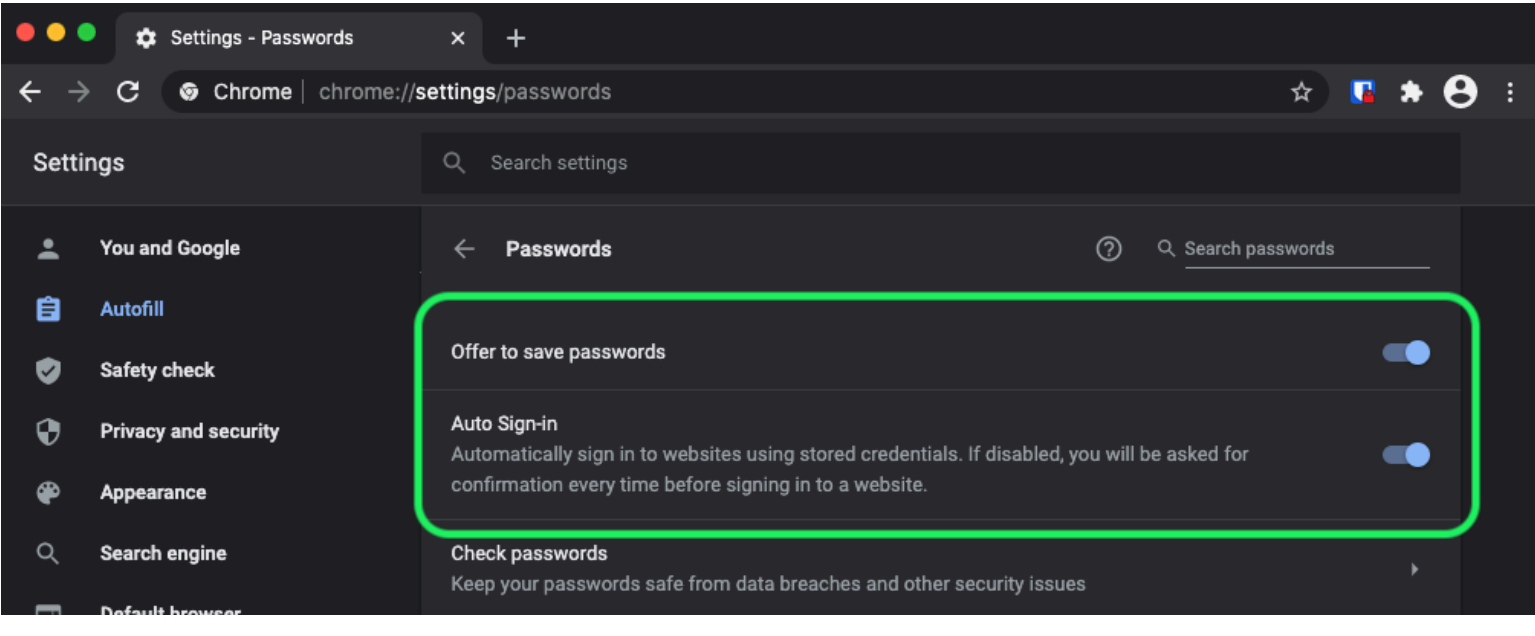

Opciones de Contraseña de Chrome

Esta página también mostrará cualquier Contraseña Guardada que esté siendo almacenada por el navegador:

| €<br>₽ | Privacy and security<br>Appearance | Auto Sign-in<br>Automatically sign in to websites using stored credentials. If disabled, you will be asked for the confirmation every time before signing in to a website. |
|--------|------------------------------------|----------------------------------------------------------------------------------------------------|
| م<br>ا | Search engine                      | Check passwords<br>Keep your passwords safe from data breaches and other security issues                                                                                   |
| С<br>С | On startup                         | View and manage saved passwords in your Google Account                                                                                                    |
| Advan  | nced 🖍                             |                                                                                                    |
| ⊕      | Languages                          | Saved Passwords                                                                                                    |
| Ŧ      | Downloads                          | Saved passwords will appear here                                                                                                    |

Contraseñas Guardadas de Chrome

Si aún no ha guardado estas contraseñas en Bitwarden, expórtelas para prepararse para una futura importación a Bitwarden. Una vez exportados, deberías eliminar estas contraseñas del almacenamiento del navegador.

#### ⇒Zorro de Fuego

En Firefox, navega a **Preferencias** → **Privacidad** y **Seguridad** y desplázate hacia abajo hasta la sección de **Inicios de sesión y Contraseñas**. En esta sección, desmarca todas las opciones que ya están marcadas.

| •••          | ) | * Preferences     | × +                                                                                                    |                       |   |            |   |
|--------------|---|-------------------|----------------------------------------------------------------------------------------------------|-----------------------|---|------------|---|
| $\leftarrow$ | G | ۶<br>۵            | Sirefox about:preferences#privacy                                                                                                   |                       | ☆ | III\ ⊡ © = | Ē |
|              |   |                   |                                                                                                    | Q Find in Preferences |   |            |   |
| ¢            | G | eneral            |                                                                                                    | Manage Data           |   |            |   |
| û            | н | lome              | Delete cookies and site data when Firefox is closed                                                                                 | Manage Exceptions     |   |            |   |
| q            | s | earch             | Logins and Passwords                                                                                                    |                       |   |            |   |
| <u></u>      | P | rivacy & Security | Ask to save logins and passwords for websites                                                                                       | Exceptions            |   |            |   |
| £            | s | ync               | Autofill logins and passwords                                                                                                    | Saved Logins          |   |            |   |
|              |   |                   | <ul> <li>Sloggest and generate strong passwords</li> <li>Show alerts about passwords for breached websites Learn methods</li> </ul> | pre                   | J |            |   |
|              |   |                   | Use a Primary Password Learn more Cha                                                                                               | nge Primary Password  |   |            |   |

Opciones de Contraseña de Firefox

También deberías averiguar qué inicios de sesión Firefox ya ha guardado seleccionando el botón Inicios de Sesión Guardados...:

| •••                        |      | 🔆 Preferences  |           | ×     | +                                                                                                    |         |                                 |  |      |   |   |   |
|----------------------------|------|----------------|-----------|-------|----------------------------------------------------------------------------------------------------|---------|---------------------------------|--|------|---|---|---|
| $\leftarrow$ $\rightarrow$ | G    | ወ              | ර Firefox | abo   | but:preferences#privacy                                                                                                    |         |                                 |  | lul\ | • | 3 | ≡ |
| \$                         | Ger  | neral          |           | elete | e conkies and site data when Firefox is closed                                                                                  | ۵       | Find in Preferences Manage Data |  |      |   |   |   |
| Û                          | Hor  | me             |           | elete |                                                                                                    |         | Manage Exceptions               |  |      |   |   |   |
| Q                          | Sea  | arch           | Logi      | ns a  | and Passwords                                                                                                    |         |                                 |  |      |   |   |   |
| <u> </u>                   | Priv | acy & Security | 🗾 A       | sk te | o save logins and passwords for websites                                                                                        |         | Exceptions                      |  |      |   |   |   |
| ជ                          | Syr  | nc             |           | A S   | Autofill logins and passwords<br>Suggest and generate strong passwords<br>Show alerts about passwords for breached websites Lea | arn mor | Saved Logins                    |  |      |   |   |   |
|                            |      |                | ι         | Jse a | a Primary Password Learn more                                                                                                   | Chang   | ge Primary Password             |  |      |   |   |   |
|                            |      |                | F         | orme  | erly known as Master Password                                                                                                   |         |                                 |  |      |   |   |   |

Inicios de Sesión Guardados de Firefox

Si aún no ha guardado estas contraseñas en Bitwarden, expórtelas para importarlas en el futuro a Bitwarden. Una vez exportados, deberías 🔟 Eliminar estas contraseñas de Firefox.

#### ⇒Safari

En Safari, abre **Preferencias** desde la barra de menú y navega hasta la pestaña **AutoFill**. En esta pestaña, desmarca todas las opciones preseleccionadas:

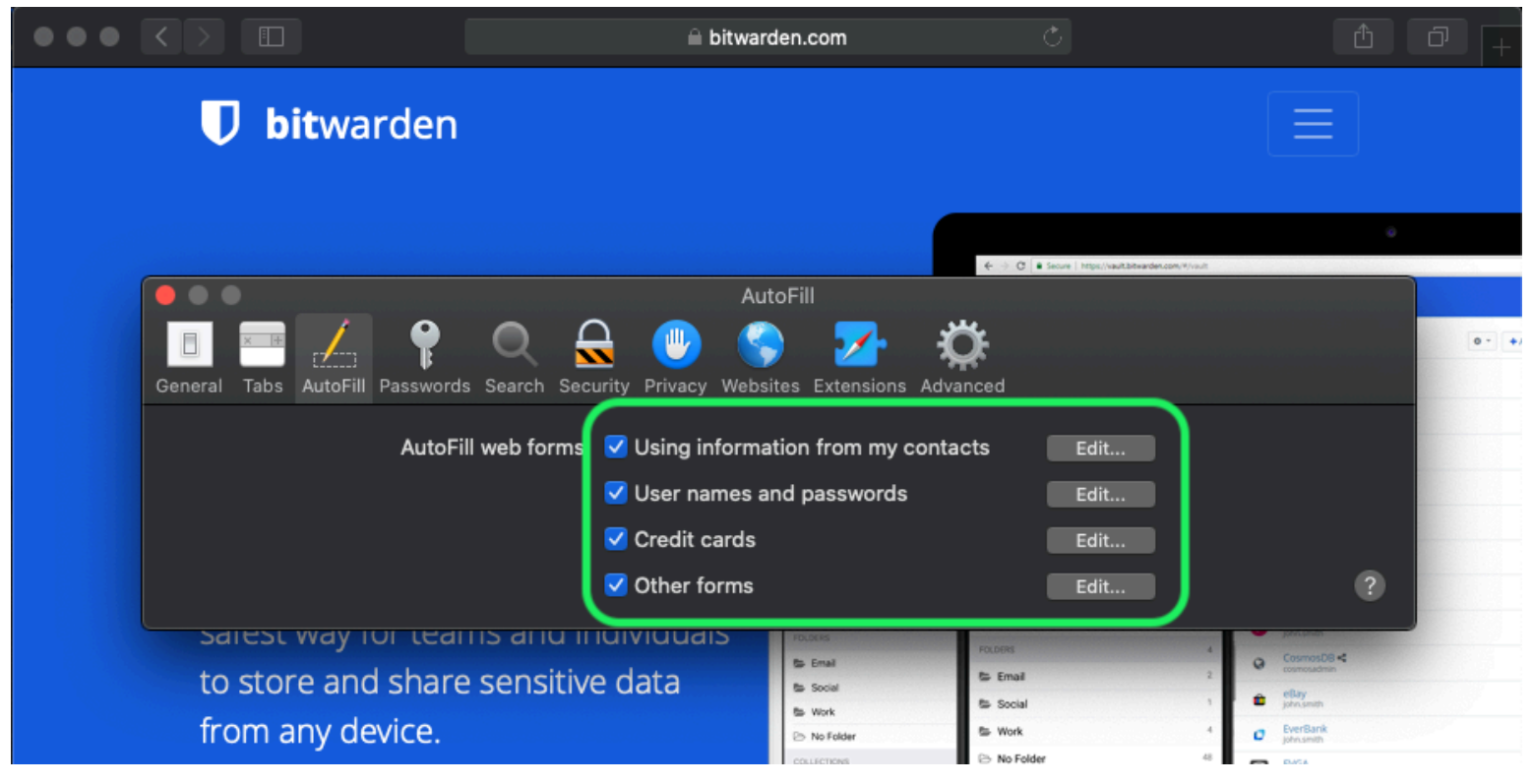

Opciones de Contraseña de Safari

También deberías averiguar qué contraseñas Safari ya ha guardado navegando a la pestaña Contraseñas:

|                            | 🔒 bitwarden.com                                  | Ċ           | A D +    |
|----------------------------|--------------------------------------------------|-------------|----------|
| <b>D</b> bitwarde          | 'n                                               |             | $\equiv$ |
|                            | Decemendo                                        |             | 0<br>Net |
| General Tabs AutoF I Passw | ords Scarch Security Privacy Websites Extensions | Advanced    | 0-+      |
| Website                    | User name                                        | Q Searc     |          |
|                            |                                                  |             |          |
|                            | No Saved Passwords                               |             |          |
|                            |                                                  | Details Add | Remove ? |
| -                          |                                                  |             |          |

Contraseñas Guardadas de Safari

Si aún no has guardado estas contraseñas en Bitwarden, crea elementos de inicio de sesión en Bitwarden para estas contraseñas. Una vez que todas las contraseñas guardadas están en Bitwarden, **Elimina** estas contraseñas de Safari. ⇒**Vivaldi** 

En Vivaldi, abre la ventana 🎝 Ajustes de Vivaldi y selecciona 👁 Privacidad desde la navegación de la mano izquierda. Desplázate hacia abajo hasta la sección de Contraseñas y desmarca la opción Guardar Contraseñas de Páginas Web:

| • | Bitware | den Open | Source P          |                                |                           |               |                                            | Ū            |
|---|---------|----------|-------------------|--------------------------------|---------------------------|---------------|--------------------------------------------|--------------|
|   | ) и и С | ŝ        | 🕽 🔒 bitwarden.com |                                |                           |               |                                            | - 🧕          |
| Д |         |          | •                 |                                | Vivaldi Settings: Privacy |               | (د دا د د                                  |              |
|   | U       | Searc    | h                 | Exceptions                     |                           | irtea         |                                            |              |
| 0 |         | V G      | eneral            | Manage blocking level per site |                           |               |                                            |              |
|   |         | E Ar     | ppearance         |                                |                           |               |                                            | 107          |
| 8 |         | 🥊 Tł     | hemes             |                                |                           |               | Q Search wave                              | •            |
|   | T       | 🗰 St     | art Page          |                                |                           | 0 - +Add Item | a Amazon<br>johnanch<br>Code School        | 244<br>744   |
|   | P       | 💻 Ta     | abs               |                                |                           |               | Facebook<br>Facebook<br>helioDissander.com |              |
|   |         | 🔳 Pa     | anel              |                                |                           |               | C heliditoarder.com                        | <b>5 4</b> 4 |
|   | Bit     | 🗖 Ad     | ddress Bar        |                                |                           |               | € Lopn<br>E Card                           | 1 >          |
|   | inc     | ДВо      | ookmarks          |                                |                           |               | Identity     Secure Note                   | 1.2          |
|   |         | >_ Q     | uick Commands     | Manage Sources                 |                           |               | POLDERS<br>State                           | 2 2          |
|   |         | шк       | eyboard           |                                |                           |               | Ten Myllaut Gere                           | C OC         |
|   |         | Өм       | ouse              |                                |                           |               |                                            |              |
|   |         | Q Se     | earch             | PASSWORDS                      |                           |               |                                            |              |
|   |         | 💿 Pr     | rivacy            | ✔ Save Webpage Passwords       |                           |               |                                            |              |
|   |         | 🛃 Do     | ownloads          | Show Saved Passwords           |                           |               |                                            |              |
|   |         | 📥 Sy     | /nc               |                                | <b>)</b>                  |               |                                            |              |
|   |         | © w      | ebpages           | 000///50                       |                           |               |                                            |              |
|   |         | л. N     | etwork            | COORIES                        |                           |               |                                            |              |
|   |         | 🂠 Di     | isplay All        | Accept Cookies                 | Third-Party Cookies       |               |                                            |              |

Opciones de Contraseña de Vivaldi

También deberías averiguar qué contraseñas ya ha guardado Vivaldi seleccionando el botón Mostrar Contraseñas Guardadas:

| PASSWORDS                                                 |              |          |   |
|-----------------------------------------------------------|--------------|----------|---|
| ✔ Save Webpage Passwords                                  |              |          |   |
| Filter Passwords                                          |              |          |   |
| Website                                                   | Account Name | Password |   |
| S https://id.condenast.com/interaction/EDLjap1s1vPi255sOv |              |          | Θ |
| Hide Passwords                                            |              |          |   |
|                                                           |              |          |   |

Contraseñas Guardadas de Vivaldi

Si aún no has guardado estas contraseñas en Bitwarden, crea elementos de inicio de sesión en Bitwarden para estas contraseñas. Una vez que todas las contraseñas guardadas están en Bitwarden, elimina estas contraseñas de Vivaldi haciendo clic derecho en cada una y seleccionando **Eliminar Contraseña**.

#### ⇒Torre

A pesar de compartir raíces con Firefox, Tor es único en que no guarda tus inicios de sesión por defecto. Si no has configurado manualmente Tor para guardar y autocompletar los inicios de sesión, ya estás listo.

Si lo hizo, navegue a la página **Contraseñas** ingresando about:preferences#privacy en la barra de direcciones, y desplácese hacia abajo hasta la sección de Inicio de Sesión y Contraseñas. Desactiva todas las opciones que habías marcado.

| ••             | • |      | Preferences    | × +                                                                                                    |                  |    |            |   |
|----------------|---|------|----------------|----------------------------------------------------------------------------------------------------|------------------|----|------------|---|
| <del>(</del> ) |   | G    | Tor Browser    | about:preferences#privacy                                                                                                | ☆                | 0  | <b>Å</b> . | ≡ |
|                |   |      |                | Q Fin                                                                                                    | d in Preferences |    |            |   |
| ÷              | ₽ | Gen  | eral           | of disk space. Learn more                                                                                                |                  |    |            |   |
|                |   |      |                |                                                                                                    | Manage Data      | ì  |            |   |
| 1              | 0 | Hon  | ne             | In permanent private browsing mode, cookies and site     data will always be cleared when Tor Browser is closed.     Mai | nage Permissio   | ns |            |   |
| (              | Q | Sea  | rch            |                                                                                                    |                  |    |            |   |
| I              | • | Priv | acy & Security | Delete cookies and site data when Tor Browser is closed                                                                  |                  |    |            |   |
|                | D | Tor  |                | Logins and Passwords                                                                                                    |                  |    |            |   |
|                |   |      |                | Ask to save logins and passwords for websites                                                                            | Exceptions       |    |            |   |
|                |   |      |                | Autofill logins and passwords                                                                                            | Saved Logins     |    |            |   |
|                |   |      |                | Suggest and generate strong passwords                                                                                    |                  |    |            |   |
|                |   |      |                | Show alerts about passwords for breached websites learn more                                                             |                  |    |            |   |
|                |   |      |                | Use a master password Change I                                                                                           | Master Passwor   | ′d |            |   |
|                |   |      |                |                                                                                                    |                  |    |            |   |

Opción de Contraseña Tor

También deberías averiguar qué inicios de sesión ya ha guardado Tor seleccionando el botón Inicios de Sesión Guardados...:

| <ul> <li>♦ C Tor Browser about:preferences#privacy</li> <li>♦ O *. E</li> <li>Privacy &amp; Security</li> <li>Privacy &amp; Security</li> <li>Delete cookies and site data when Tor Browser is closed</li> <li>C Tor Browser is closed</li> <li>C Tor Browser is closed</li> </ul>                                                                                                    |
|----------------------------------------------------------------------------------------------------|
| <ul> <li>♀ Find in Preferences</li> <li>♀ Find in Preferences</li> <li>♀ Find in Preferences</li> <li>♀ Find in Preferences</li> <li>♀ Find in Preferences</li> <li>♀ Find in Preferences</li> <li>♀ Find in Preferences</li> <li>♥ Manage Data</li> <li>♥ Manage Permissions</li> <li>♥ Privacy &amp; Security</li> <li>♀ Tor</li> <li>► Logins and Passwords</li> </ul>                                                                                                    |
| Image Data   Image Data   Image Data <tr< th=""></tr<> |
| Image Data   Image Data   Image Data <tr< th=""></tr<> |
| <ul> <li>Home</li> <li>In permanent private browsing mode, cookies and site data will always be cleared when Tor Browser is closed.</li> <li>Search</li> <li>Privacy &amp; Security</li> <li>Delete cookies and site data when Tor Browser is closed</li> <li>Logins and Passwords</li> </ul>                                                                                                    |
| Q       Search         Image: A search       ✓         Delete cookies and site data when Tor Browser is closed         Image: Tor       Logins and Passwords                                                                                                    |
| <ul> <li>Privacy &amp; Security</li> <li>Delete cookies and site data when Tor Browser is closed</li> <li>Tor</li> <li>Logins and Passwords</li> </ul>                                                                                                    |
| D Tor Logins and Passwords                                                                                                    |
|                                                                                                    |
| Ask to save logins and passwords for websites Exceptions                                                                                                    |
| Autofill logins and passwords Saved Logins                                                                                                    |
| ✓ Suggest and generate strong passwords                                                                                                    |
| Show alerts about passwords for breached websites Learn more                                                                                                    |
| Use a master password Change Master Password                                                                                                    |

Contraseñas Guardadas de Tor

Si aún no has guardado estas contraseñas en Bitwarden, crea elementos de inicio de sesión en Bitwarden para estas contraseñas. Una vez que todas las contraseñas guardadas están en Bitwarden, 🔟 **Elimina** estas contraseñas de Tor.

#### ⇒DuckDuckGo

En DuckDuckGo, navega a Ajustes → Autocompletar. Desde esta pantalla, desmarca la casilla para Nombres de usuario y contraseñas.

### **U bit**warden

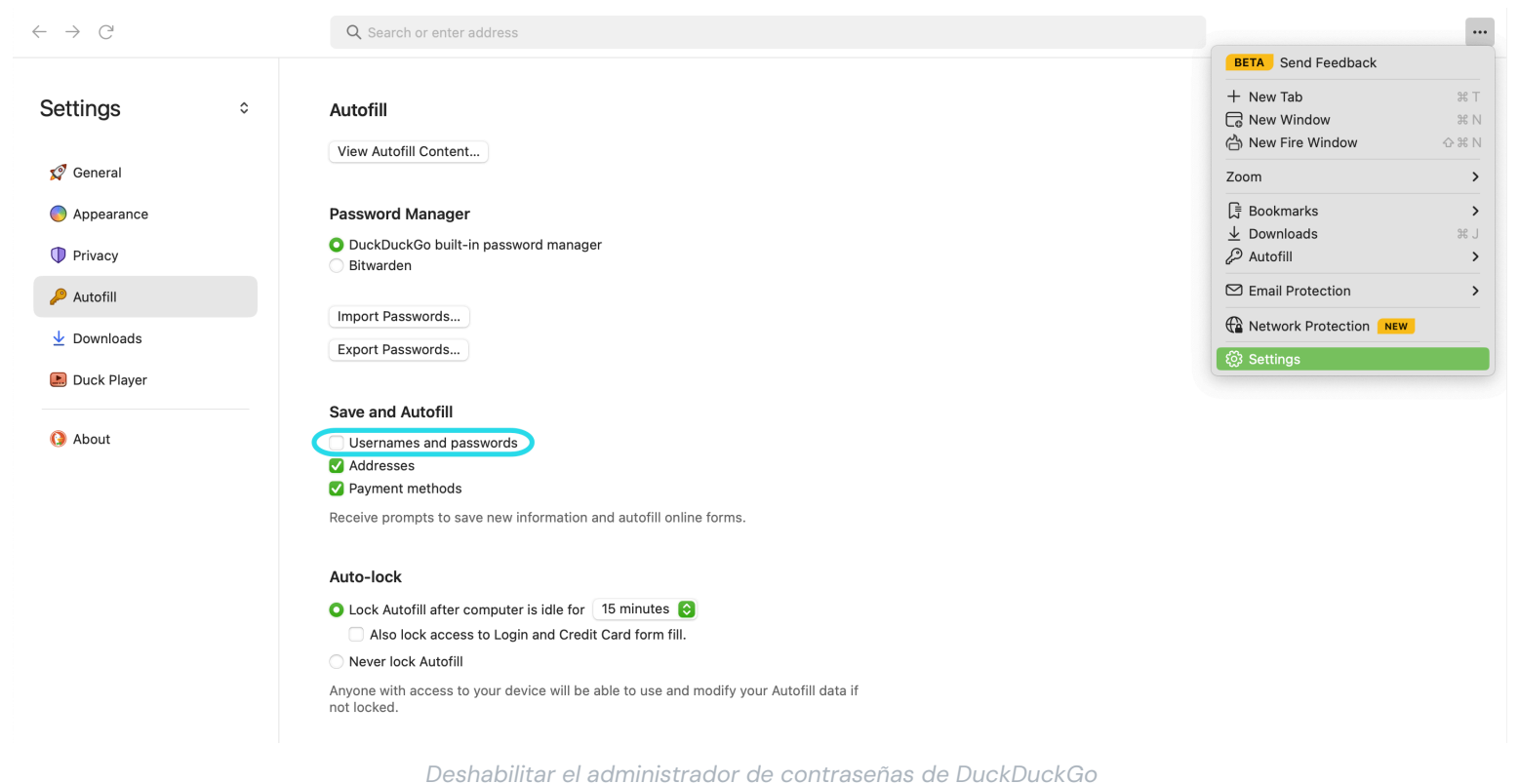

Puedes crear una copia de seguridad de tus datos existentes seleccionando **Exportar Contraseñas**. Una vez que hayas creado un archivo de respaldo, selecciona **Ver contenido de Autofill...** y elimina los datos de autofill almacenados para eliminar las sugerencias previamente guardadas.

En la sección del Administrador de Contraseñas, los usuarios de macOS pueden elegir usar Bitwarden. Aprende más sobre la integración del navegador macOS de Bitwarden DuckDuckGo aquí.